【ギフト券確認方法】

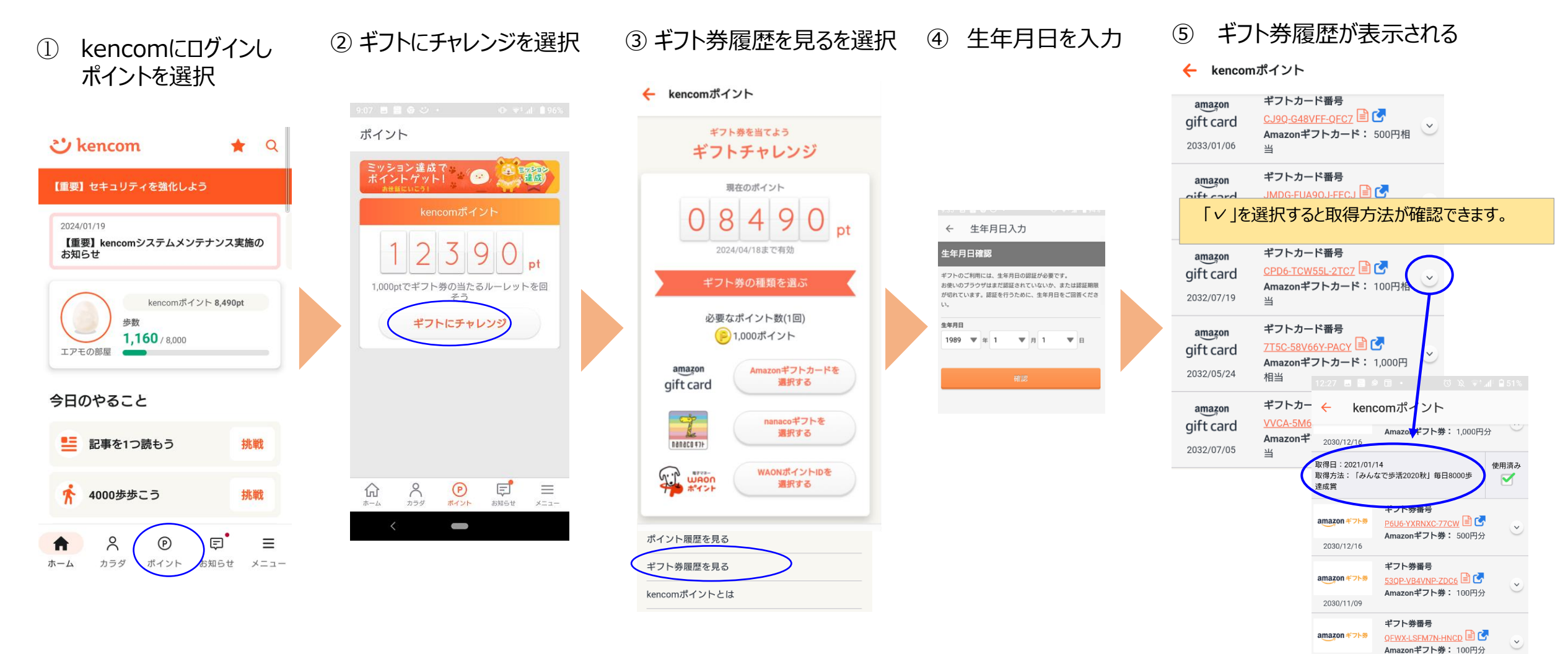

#プレ券番号 amazon #プト参 2030/08/19 く

ギフト券番号 <u>CLGR-S5CPA8-8NC9</u> 🗎 <mark>乙</mark>

Amazonギフト券: 100円分

2030/11/09

amazon #71%

2030/08/19